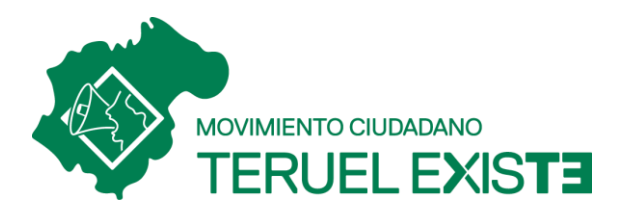

## INSTRUCCIONES PARA PRESENTAR TELEMÁTICAMENTE LOS RECURSOS DE ALZADA

- 1. Descarga el Word de cada uno de los parques de la web de Teruel Existe https://teruelexiste.info/recursos-de-alzada-contra-el-cluster-maestrazgo/
- 2. Abres el Word descargado y rellenas el primer párrafo con tus datos, corrige la fecha al final del documento y puedes firmarlo (a mano y escanearlo o con firma electrónica).
- 3. Guardas el documento en pdf.
- 4. Cuando vas a la web a presentarlos (<u>https://reg.redsara.es</u>), le das a "**Nuevo registro**", y accedes con <u>Cl@ve</u> o <u>certificado electrónico</u>.
- 5. Si eres tu quién lo presenta seleccionas "interesado". Si por el cambio lo haces en "representación" de alguien, puedes hacerlo, pero necesitarás un certificado de dicha representación (puedes buscar un modelo como: https://www.miteco.gob.es/content/dam/miteco/es/energia/files-1/renovables/registro/registroretributivoespecifico2/Modelo\_representacio n\_persona\_fisica.pdf ).
- 6. Primero, en "<u>1. Identificación</u>", rellenas con tus datos identificativos.
- Segundo, en <u>"2. Solicitud</u>", en "Organismo o entidad" le damos a "búsqueda avanzada" y seleccionamos: "Administración del Estado" → "Ministerio para la Transición Ecológica y el Reto Demográfico" → "Secretaría de Estado de Energía".
- 8. Tercero, en "*Datos solicitud*", cuando te pide "*ASUNTO*" escribimos el mismo asunto que el del Word descargado (Por ejemplo: *Recurso de Alzada contra el parque eólico XXXXXX*"). "*EXPONE*" escribes "Publicada la Autorización Administrativa de Construcción para este parque eólico, considero que existen causas que acreditan la nulidad de dicho acto administrativo y en el documento adjunto se presentan las alegaciones pertinentes".
- 9. En "*SOLICITA*" escribes: Sea declarada nula la Autorización Administrativa de Construcción para dicho parque". Y le damos a "*Siguiente*".
- 10. Cuarto, en la parte de "<u>3. Documentación</u>" incluyes el pdf que has rellenado con tus datos al principio dándole en "*Explorar documentos*". Y una vez subido el documento, le damos a "*Siguiente*" de nuevo.
- 11. En el último apartado de "<u>4. Firma</u>", verificamos que los datos estén correctos y confirmamos en la casilla del final. Y le damos a "*Firmar*".
- 12. Por último, se confirmará el registro y pues descargarte el justificante.